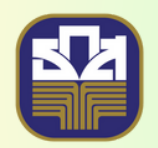

ธนาคารเพื่อการเกษตรและสหกรณ์การเกษตร BANK FOR AGRICULTURE AND AGRICULTURAL COOPERATIVES

## ສູ່ມືອດາຮເບັ່ນ ປັຊປັສພາການ

คาวน์โหลคแอปผลิเคชัน โคยค้นหา คำว่า "ร้านน้องหอมจัง" ไค้ที่

Download on the App Store

Google Play

## ขั้นตอนการเพิ่มบัญชี

## การเพิ่มบัญชีพนักงานมีเงื่อนไขดังนี้

- บัญชีพนักงาน สามารถเพิ่มได้สูงสุด 20 บัญชีต่อร้านค้า
- ไม่สามารถนำเบอร์โทรศัพท์เจ้าของร้าน มาใช้เป็นเบอร์โทรศัพท์พนักงานได้
- เบอร์โทรศัพท์ของพนักงาน ไม่สามารถใช้เบอร์โทรศัพท์ที่ซ้ำภายในร้านได้
- ชื่อพนักงาน ไม่สามารถใช้ชื่อที่ซ้ำภายในร้านได้
- 1. เมื่อเจ้าของร้านเข้าสู่ระบบเรียบร้อยแล้ว หน้าจอร้านค้าและยอดขายประจำวัน ดังภาพ

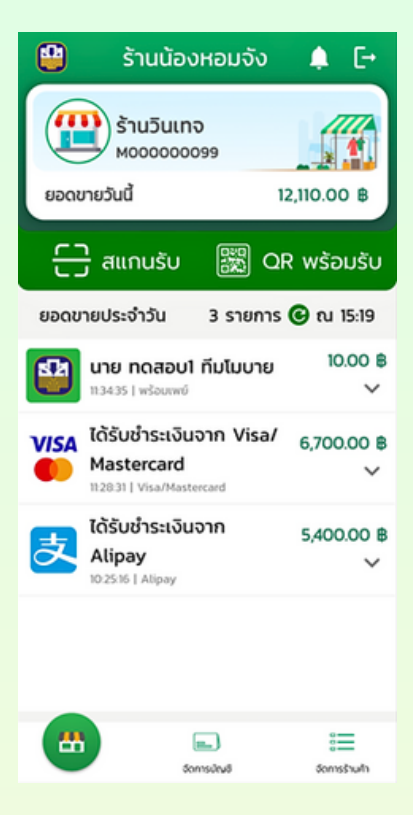

2. กดปุ่ม "จัดการร้านค้า" ระบบจะแสดงหน้าจอจัดการร้านค้า ดังภาพ

|       | 😫 จัดการร้านค้า                                            | [+ |
|-------|------------------------------------------------------------|----|
|       | แก้ไขข้อมูลร้านค้า Alipay                                  | >  |
|       | VISA<br>มาไขข้อมูลร้านค้า Visa/                            | >  |
|       | 📑 ตรวจสอบสลิปลูกค้า                                        | >  |
|       | <table-of-contents> จัดการบัญชีพนักงาน</table-of-contents> | >  |
|       | 👚 คะแบบสะสม                                                | >  |
|       | 🔯 การตั้งค่า                                               | >  |
|       | 👔 เงื่อนไขการให้บริการ                                     | >  |
|       | 🤇 ช่วยเหลือ                                                | >  |
| 🔺 👞 . | [→ ออกจากระบบ                                              | >  |
|       | Burkernoz                                                  |    |

- จัดการบัญชีพนักงาน < มีคนช่วยงาน จัดการสะดวก ร้านน้องหอมจังครบเครื่องทุกบริการเพื่อคุณ พร้อมให้เพิ่มบัญชีพนักงานได้สูงสุด 20 บัญชี จัดการร้านค้าสะดวก รวดเร็ว
- 3. กดปุ่ม "จัดการบัญชีพนักงาน" ระบบจะแสดงหน้าจอจัดการบัญชีพนักงาน ดังภาพ

- 4. กดปุ่ม "เพิ่มบัญชีพนักงาน" ระบบจะแสดงหน้าจอเพิ่มบัญชีพนักงาน ดังภาพ 4.1 เพิ่มรูปโปรไฟล์

  - 4.2 ระบุชื่อพนักงาน
  - 4.3 ระบุเบอร์โทรพนักงาน

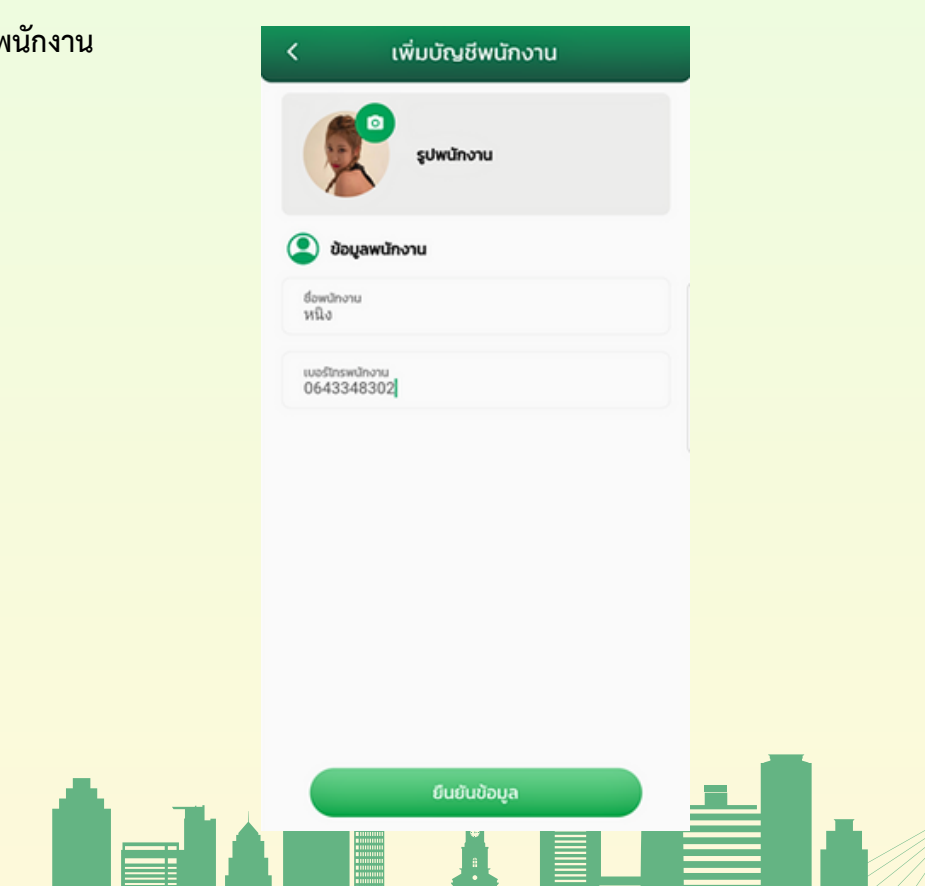

## ขั้นตอนการเพิ่มบัญชี

- 5. กดปุ่ม "ยืนยันข้อมูล" ระบบจะแสดงหน้าจอเพิ่มและแก้ไขบัญชีพนักงานสำเร็จ ดังภาพ
- 6. จากนั้นระบบจะทำการบันทึกรูปรหัสเข้าใช้งาน การเพิ่มและแก้ไขบัญชีพนักงานสำเร็จ ดังภาพ

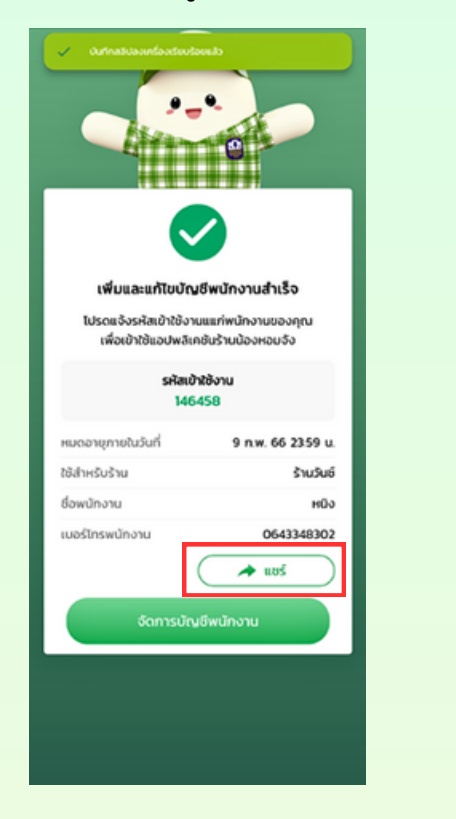

| เพิ่มและแก้ไขบัญชีพนักงานสำเร็จ<br>โปรดแจ้งรหัสเข้าใช้งานแแก่พนักงานของคุณ<br>เพื่อเข้าใช้แอปพลิเคชันร้านน้องหอมจัง<br>รหัสเข้าใช้งาน<br>146458<br>หมดอายุภายในวันที่ 9 ก.พ. 66 2359 น.<br>ใช้สำหรับร้าน รำนวันซ์<br>ชื่อพนักงาน หนิง |                                            |                                     |
|----------------------------------------------------------------------------------------------------|--------------------------------------------|-------------------------------------|
| โปรดแจ้งรหัสเข้าใช้งานแแก่พนักงานของคุณ<br>เพื่อเข้าใช้แอปพลิเคชันร้านน้องหอมจัง<br>รหัสเข้าใช้งาน<br>146458<br>หมดอายุภายในวันที่ 9 ก.พ. 66 2359 น.<br>ใช้สำหรับร้าน ร้านวันซ์<br>ชื่อพนักงาน หนิง                                   | ญชีพนักงานสำเร็จ                           | เพิ่มและแก้ไข                       |
| รหัสเข้าใช้งาน<br>146458<br>หมดอายุภายในวันที่ 9 ก.พ. 66 2359 น.<br>ใช้สำหรับร้าน ร้านวันซ์<br>ชื่อพนักงาน หนิง                                                                                                    | านแแก่พนักงานของคุณ<br>เคชันร้านน้องหอมจัง | โปรดแจ้งรหัสเข้า<br>เพื่อเข้าใช้แอป |
| หมดอายุภายในวันที่ 9 <b>ก.พ. 66 2359 น.</b><br>ใช้สำหรับร้าน <b>ร้านวันซ์</b><br>ชื่อพนักงาน <b>หนิง</b>                                                                                                    | ข้าใช้งาน<br>6458                          | s                                   |
| ใช้สำหรับร้าน ร้านวันซ์<br>ชื่อพนักงาน หนิง                                                                                                    | 9 n.w. 66 23:59 u.                         | หมดอายุภายในวันที่                  |
| ชื่อพนักงาน <b>หนิง</b>                                                                                                    | ใช้สำหรับร้าน <b>ร้านวันซ์</b>             |                                     |
|                                                                                                    | หนิง                                       | ชื่อพนักงาน                         |
| เบอร์โทรพนักงาน <b>0643348302</b>                                                                                                    | 0643348302                                 | เบอร์โทรพนักงาน                     |

 จากหน้าจอเพิ่มและแก้ไขบัญชีพนักงานสำเร็จ กดปุ่ม "แชร์" ระบบจะเปิดหน้าจอแชร์ สำหรับแชร์รูป รหัสเข้าใช้งาน การเพิ่มและแก้ไขบัญชีพนักงานสำเร็จไปยังพนักงาน หรือบุคคลอื่น ดังภาพ

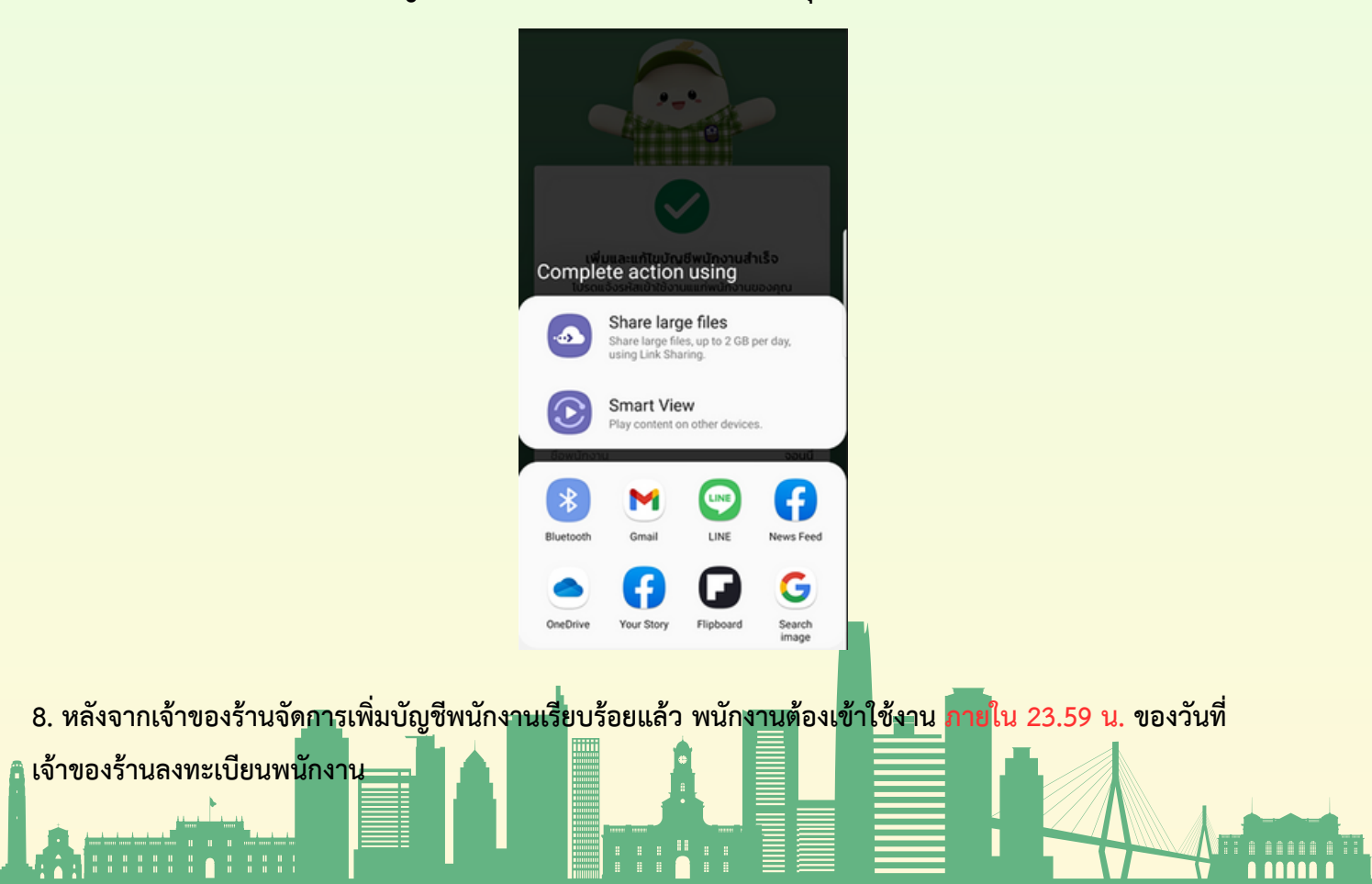